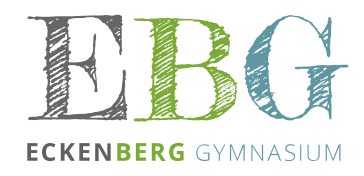

## **WebUntis**

Thema: Anmeldung für Eltern (Stand: März 2025)

[X] Desktop

[X] Mobile App

Liebe Eltern,

wir haben für Sie einen Zugang für WebUntis am EBG hinterlegt. Diesen können Sie sowohl an einem Computer/Laptop im Browser als auch in der Untis Mobile-App nutzen. Im Schuljahr 2025/26 können Sie sich zunächst nur den tagesaktuellen Stundenplan Ihres Kindes anzeigen lassen. Weitere Funktionen folgen im Laufe der Zeit, wie beispielsweise das digitale Klassenbuch mit dem man dann auch die Krankmeldungen direkt über das Smartphone abwickeln kann.

Wichtig:

- Es muss eine gültige, **persönliche** Emailadresse für Sie als Erziehungsberechtigte im Sekretariat der Schule hinterlegt worden sein. Benutzen Sie keine "Familienadresse"!
- Teilen Sie Ihr WebUntis-Benutzerkonto unter keinen Umständen mit Ihrem Kind. Ihr Kind könnte ansonsten Zugang zu Informationen bekommen, die nicht für es gedacht sind, beispielsweise Nachrichten der Klassenleitung, die nur für Sie persönlich bestimmt sind.
- Machen Sie dringend die Ersteinrichtung Ihres Benutzerkontos an einem PC/Laptop und aktivieren Sie die mobile App erst hinterher.

## Voraussetzungen:

- Ihr persönliche Emailadresse wurde ins System eingepflegt.
- Benutzen Sie für die Ersteinrichtung einen Browser und nicht die mobile App.

Vorgehensweise:

- 1. Gehen Sie zur URL: webuntis.com
- 2. Nutzen Sie die Schulsuche mit Adelsheim, um die richtige Schule auszuwählen.
- 3. Klicken Sie unterhalb des Logins auf Registrieren (siehe Bild).
- 4. Geben Sie ihre hinterlegte Emailadresse ein.
- 5. Sie erhalten einen Bestätigungslink in Ihr Postfach, den Sie anklicken müssen. Alternativ können Sie den Bestätigungscode kopieren und auf der Webseite einfügen.
- Das System teilt Ihnen mit mit welchen Schülerinnen oder Schülern Sie verknüpft wurden. Dies sollten logischerweise Ihre Kinder sein. In unserem Beispiel Susanne Sorglos aus der 5A
- Vergeben Sie ein Passwort f
  ür Ihr Konto. Es gelten folgende Regeln:
   8 Zeichen lang mit Gro
  ß-, Kleinbuchstaben, Ziffern und ein Sonderzeichen
- 8. Damit ist die eigentliche Registrierung abgeschlossen.

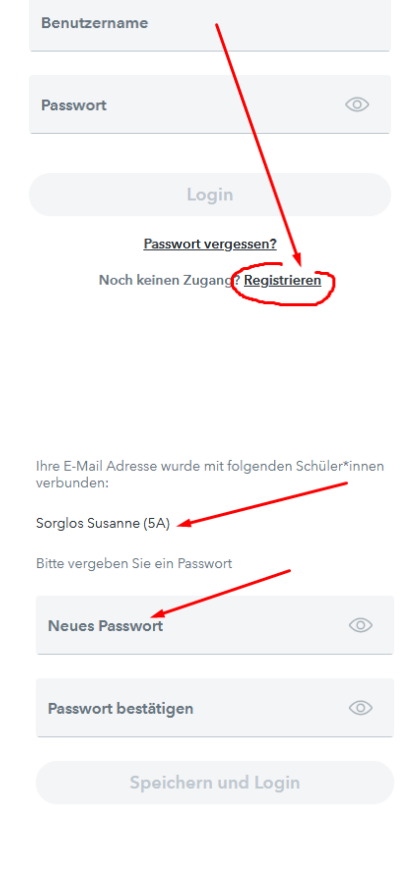

Weiter auf Seite 2

Wenn Sie sich nun mit Ihren neuen Login-Daten am System anmelden landen Sie im Hauptmenü und im aktuellen Schuljahr.

- Heute Hier werden aktuelle Hinweise der Schulleitung und vom Vertretungsplan-Team angezeigt. Dies sehen Ihre Kinder auch an den großen Monitoren im Forum der Schule.
- Mitteilungen Unter diesem Punkt erscheinen Nachrichten vom System oder den Lehrkräften Ihrer Kinder.
- Mein Stundenplan Hier wird der tagesaktuelle Stundenplan Ihres Kindes angezeigt.
  - Weiß: Planmäßiger Unterricht
     Grün: Änderungen dies könner
  - Grün: Änderungen dies können
     Raumänderungen oder Vertretungsstunden sein.
     Auch zusätzliche Stunden oder Veranstaltungen
     können hier auftauchen.
  - Rot: Entfallender Unterricht.
  - Gelb: Prüfungen
  - Enthält das Feld ein ①, so ist eine Information zur Stunde hinterlegt.
- Weitere Stundenpläne
   Hinter diesem Menüpunkt verbergen sich
   beispielsweise der Stundenplan der Klasse oder auch
   weitere Pläne, die im Laufe der Zeit für Sie oder Ihr
   Kind wichtig sein könnten.

## Untis Mobile-App einrichten

- 1. Laden Sie sich die App aus dem App-Store auf Ihr mobiles Endgerät.
- 2. Gehen Sie in WebUntis (Desktop) auf Ihr Benutzerprofil (ganz links unten über "Abmelden").
- 3. Wechseln Sie oben auf den Reiter "Freigaben".
- 4. Zugriff über Unis Mobile Klicken Sie auf Anzeigen.
- 5. Es erscheint ein persönlicher QR-Code. Scannen Sie diesen mit der Untis Mobile-App ab.
- 6. Sie haben nun Zugriff auf den mobilen Stundenplan Ihres Kindes.
- Sollten Sie bereits Untis Mobile wegen eines Kindes an einer anderen Schule nutzen, dann fügen Sie diesen QR-Code als neues Profil hinzu. (Profil > Name antippen > Profil hinzufügen > Anmelden mit QR-Code)

## Wichtig:

Unser pädagogisches Konzept sieht vor, dass unsere **Schülerinnen und Schüler erst ab Klassenstufe 9** einen eigenen persönlichen Zugang erhalten. Wir bitten Sie dringend diese Regel mit zu tragen!

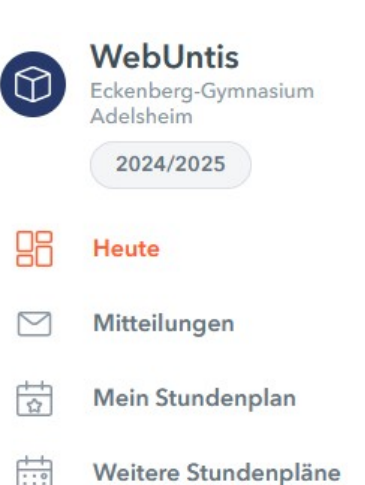

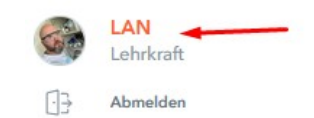

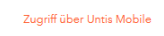

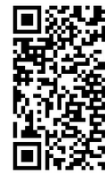

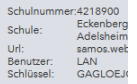